## Radar Charts

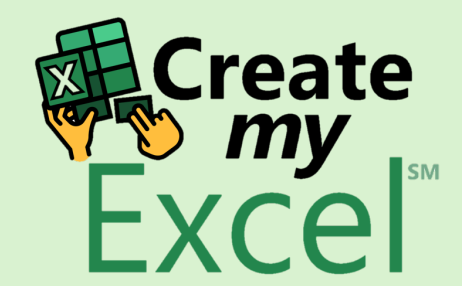

# Timelapse

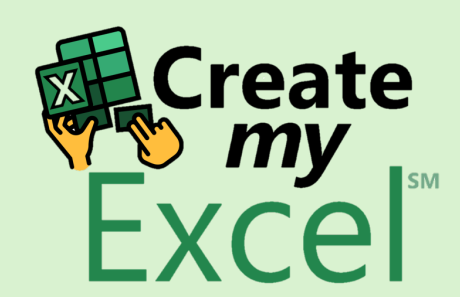

## Step 1: Select Range A1:F4

| ×         | 📙 🏷 🗸 🖓 🗸 AutoSave 🚺                              | off 🛛 🗠       |                   |             |                             | ✓ Search            |                      |                         |              |                        |                 |                                   | Leutrim                       | Hoti 颜             | $\oplus$ | -               | D       | ×      |
|-----------|---------------------------------------------------|---------------|-------------------|-------------|-----------------------------|---------------------|----------------------|-------------------------|--------------|------------------------|-----------------|-----------------------------------|-------------------------------|--------------------|----------|-----------------|---------|--------|
| File      | e <mark>Home</mark> Insert Draw                   | Page Layo     | out Formulas Data | a Review V  | /iew Develope               | r Help              |                      |                         |              |                        |                 |                                   |                               |                    | □ Com    | ments           | d Share | e ~    |
| Pa        | Calibri                                           | → <u>11</u> → |                   | : ≫ ~ &     | Wrap Text<br>Merge & Center | General<br>~ \$ ~ % | 6 9 <del>6</del> 0 - | Condition<br>Formatting | al Format as | Cell Inser<br>Styles * | t Delete Format | ∑ AutoSu<br>↓ Fill ~<br>♦ Clear ~ | m → AZY<br>Sort &<br>Filter → | Find &<br>Select ~ | Add-ins  | Analyze<br>Data |         |        |
| с         | lipboard 🛛 F                                      | Font          | R                 | Alignment   |                             | Nu Nu               | umber                | L2                      | Styles       |                        | Cells           |                                   | Editing                       |                    | Add-ins  |                 |         | $\sim$ |
| <b>A1</b> | $\checkmark$ : $\times \checkmark f_x \checkmark$ | "Big 5" Per   | sonality Traits   |             |                             |                     |                      |                         |              |                        |                 |                                   |                               |                    |          |                 |         | $\sim$ |
|           | А                                                 | В             | С                 | D           | E                           | F                   | G                    | Н                       | 1            | J                      | к               | L                                 | М                             | N                  | 0        | Р               | C       | 2      |
| 1         | "Big 5" Personality Traits                        | Openness      | Conscientiousness | Neuroticism | Extraversion                | Agreeableness       | s                    |                         |              |                        |                 |                                   |                               |                    |          |                 |         |        |
| 2         | Adam                                              | 65            | 60                | 60          | 65                          | 75                  |                      |                         |              |                        |                 |                                   |                               |                    |          |                 |         |        |
| 3         | Anthony                                           | 85            | 22                | 35          | 92                          | 95                  |                      |                         |              |                        |                 |                                   |                               |                    |          |                 |         |        |
| 4         | Joseph                                            | 45            | 85                | 82          | 45                          | 45                  |                      |                         |              |                        |                 |                                   |                               |                    |          |                 |         |        |
| 5         |                                                   |               |                   |             |                             |                     |                      |                         |              |                        |                 |                                   |                               |                    |          |                 |         |        |
| 6         |                                                   |               |                   |             |                             |                     |                      |                         |              |                        |                 |                                   |                               |                    |          |                 |         |        |
| /         |                                                   |               |                   |             |                             |                     |                      |                         |              |                        |                 |                                   |                               |                    |          |                 |         |        |
| 8         |                                                   |               |                   |             |                             |                     |                      |                         |              |                        |                 |                                   |                               |                    |          |                 |         |        |
| 9<br>10   |                                                   |               |                   |             |                             |                     |                      |                         |              |                        |                 |                                   |                               |                    |          |                 |         |        |
| 11        |                                                   |               |                   |             |                             |                     |                      |                         |              |                        |                 |                                   |                               |                    |          |                 |         |        |
| 12        |                                                   |               |                   |             |                             |                     |                      |                         |              |                        |                 |                                   |                               |                    |          |                 |         |        |
| 13        |                                                   |               |                   |             |                             |                     |                      |                         |              |                        |                 |                                   |                               |                    |          |                 |         |        |
| 14        |                                                   |               |                   |             |                             |                     |                      |                         |              |                        |                 |                                   |                               |                    |          |                 |         |        |
| 15        |                                                   |               |                   |             |                             |                     |                      |                         |              |                        |                 |                                   |                               |                    |          |                 |         |        |
| 16        |                                                   |               |                   |             |                             |                     |                      |                         |              |                        |                 |                                   |                               |                    |          |                 |         |        |
| 17        | Sales by Month (volume)                           | Jan           | Feb               | Mar         | Apr                         | May                 | Jun                  | Jul                     | Aug          | Sep                    | Oct             | Nov                               | Dec                           |                    |          |                 |         |        |
| 18        | Carrots                                           | 24            | 28                | 24          | 20                          | 18                  | 15                   | 12                      | 14           | 16                     | 21              | 28                                | 30                            |                    |          |                 |         |        |
| 19        | Potatoes                                          | 125           | 110               | 95          | 88                          | 85                  | 74                   | 70                      | 70           | 72                     | 85              | 104                               | 118                           |                    |          |                 |         |        |
| 20        | Apples                                            | 28            | 23                | 24          | 30                          | 38                  | 45                   | 48                      | 55           | 75                     | 82              | 56                                | 30                            |                    |          |                 |         |        |
| 21        | Watermelons                                       | 2             | 4                 | 8           | 12                          | 18                  | 28                   | 30                      | 27           | 22                     | 12              | 6                                 | 3                             |                    |          |                 |         |        |
| 22        |                                                   |               |                   |             |                             |                     |                      |                         |              |                        |                 |                                   |                               |                    |          |                 |         |        |
| 23        | Sales by Month (Scaled)                           | Jan           | Feb               | Mar         | Apr                         | May                 | Jun                  | Jul                     | Aug          | Sep                    | Oct             | Nov                               | Dec                           |                    | _        |                 |         |        |
| 24        | Carrots                                           | 67            | 89                | 67          | 45                          | 34                  | 18                   | 1                       | 12           | 23                     | 51              | 89                                | 100                           |                    | X        | Crea            | ate     |        |
| 25        | Potatoes                                          | 100           | 73                | 46          | 33                          | 28                  | 8                    | 1                       | 1            | 5                      | 28              | 62                                | 87                            |                    | 9        | 🏷 m             | Υ       |        |
| 26        | Apples                                            | 9             | 1                 | 3           | 13                          | 26                  | 38                   | 43                      | 55           | 88                     | 100             | 56                                | 13                            |                    | F        | vc              |         |        |
| 27        | watermeions                                       | T             | ŏ                 | 22          | 30                          | 28                  | 93                   | 100                     | 89           | 12                     | 30              | 12                                | Э                             |                    |          |                 |         | 4      |
| <         | > Radar Charts                                    | Blank         | +                 |             |                             |                     |                      |                         |              |                        |                 |                                   |                               |                    | :        |                 |         |        |

## Step 2: Insert Radar Chart

|    | 🗴 📙 🏷 🗸 🖓 🗸 AutoSave 🔵                                      | off 02 ⊽                                                              | 9. Radar Charts 🗸                                                             |             |                       | ,∕⊃ Searc  | h           |                                                              |          |                  |                 |       | Leutrim Hoti | ۱        | ⊕ –                  | D        | ×      |
|----|-------------------------------------------------------------|-----------------------------------------------------------------------|-------------------------------------------------------------------------------|-------------|-----------------------|------------|-------------|--------------------------------------------------------------|----------|------------------|-----------------|-------|--------------|----------|----------------------|----------|--------|
|    | File Home Insert Draw                                       | Page Layout                                                           | t Formulas Data                                                               | a Review    | View Develop          | oer Help   |             |                                                              |          |                  |                 |       |              |          | 다. Commen            | its 🖻 Sl | hare ~ |
|    | PivotTable Recommended<br>PivotTables Table                 | <ul> <li>☑ Pictures ✓</li> <li>☑ Shapes ✓</li> <li>☑ Icons</li> </ul> | <ul> <li>ở 3D Models →</li> <li>➢ SmartArt</li> <li>➢ Screenshot →</li> </ul> | Checkbox    | Recommended<br>Charts |            | ₩ vaterfall |                                                              | Line Col | umn Win/<br>Loss | Slicer Timeline | Link  | Comment Tex  | π<br>τ Ω | Equation ~<br>Symbol |          | ~      |
|    | Tables                                                      |                                                                       | lustrations                                                                   | Controls    |                       | Charts     |             |                                                              | Spar     | klines           | Filters         | Links | Comments     |          | Symbols              |          | Ť      |
|    | $1 \qquad \checkmark  :  \times \checkmark  f_x \checkmark$ | "Big 5" Perso                                                         | onality Traits                                                                |             |                       |            |             |                                                              | _        |                  |                 |       |              |          |                      |          | ~      |
|    | A                                                           | В                                                                     | С                                                                             | D           | E                     | F          | Funnel      |                                                              | 1        | J                | К               | L     | Μ            | N        | 0                    | Р        | Q      |
| 1  | "Big 5" Personality Traits                                  | Openness                                                              | Conscientiousness                                                             | Neuroticism | n Extraversion        | Agreeable  |             |                                                              |          |                  |                 |       |              |          |                      |          |        |
| 2  | Adam                                                        | 65                                                                    | 60                                                                            | 60          | 65                    | 75         |             |                                                              |          |                  |                 |       |              |          |                      |          |        |
| 3  | Anthony                                                     | 85                                                                    | 22                                                                            | 35          | 92                    | 95         |             |                                                              |          |                  |                 |       |              |          |                      |          |        |
| 4  | Joseph                                                      | 45                                                                    | 85                                                                            | 82          | 45                    | 45         | Stock       |                                                              |          |                  |                 |       |              |          |                      |          |        |
| 5  | -                                                           |                                                                       |                                                                               |             |                       |            |             |                                                              |          |                  |                 |       |              |          |                      |          |        |
| 7  |                                                             |                                                                       |                                                                               |             | 0                     |            |             | ,₄◊◍ \ਃ,∱ੋੋੋ \ਃ,ੈੈੈੈ                                         |          | 0                |                 |       |              |          |                      |          |        |
| 2  |                                                             |                                                                       |                                                                               |             | Ĭ                     |            | ļ, r'       |                                                              |          | Ĭ                |                 |       |              |          |                      |          |        |
| g  |                                                             |                                                                       |                                                                               |             |                       |            |             |                                                              |          |                  |                 |       |              |          |                      |          |        |
| 1  | 0                                                           |                                                                       |                                                                               |             |                       | _          | Surface     |                                                              |          |                  |                 |       |              |          |                      |          |        |
| 1  | L                                                           |                                                                       |                                                                               |             |                       |            |             |                                                              |          |                  |                 |       |              |          |                      |          |        |
| 1  | 2                                                           |                                                                       |                                                                               |             |                       |            |             |                                                              |          |                  |                 |       |              |          |                      |          |        |
| 1  | 3                                                           |                                                                       |                                                                               |             |                       |            |             |                                                              |          |                  |                 |       |              |          |                      |          |        |
| 14 | 1                                                           |                                                                       |                                                                               |             |                       |            |             |                                                              |          |                  |                 |       |              |          |                      |          | - 1    |
| 1  | 5                                                           |                                                                       |                                                                               |             | Ŷ                     | Agreeablen |             |                                                              | iousness | Ý                |                 |       |              |          |                      |          | - 1    |
| 1  | 5                                                           |                                                                       |                                                                               |             |                       |            |             |                                                              |          |                  |                 |       |              |          |                      |          | - 1    |
| 1  | 7 Sales by Month (volume)                                   | Jan                                                                   | Feb                                                                           | Mar         |                       |            |             |                                                              |          |                  | Oct             | Nov   | Dec          |          |                      |          |        |
| 18 | 3 Carrots                                                   | 24                                                                    | 28                                                                            | 24          |                       |            |             | ar with Markers                                              |          |                  | 21              | 28    | 30           |          |                      |          |        |
| 19 | Potatoes                                                    | 125                                                                   | 110                                                                           | 95          |                       | Evt        | More St     | O Use this chart type to:                                    |          |                  | 85              | 104   | 118          |          |                      |          |        |
| 20 | ) Apples                                                    | 28                                                                    | 23                                                                            | 24          |                       | LAL        |             | Show values relative to a                                    | center   |                  | 82              | 56    | 30           |          |                      |          |        |
| 2  | L Watermelons                                               | 2                                                                     | 4                                                                             | 8           |                       |            |             | point.                                                       |          |                  | 12              | 6     | 3            |          |                      |          |        |
| 2  | Salas by Month (Scalad)                                     | lan                                                                   | Eab                                                                           | Max         | <b>A</b> ==           | Mari       | 1           | Use it when:                                                 |          | Ser              | Oct             | Nex   | Dec          |          |                      |          |        |
| 2  | Carrote                                                     | 67                                                                    | 80                                                                            | 67          | 4pr<br>//5            | 2/I        | Jur<br>10   | <ul> <li>categories are not direc<br/>comparable.</li> </ul> | tiy      | 22<br>22         | 51              | 80    | 100          |          |                      | -        |        |
| 2  | Potatoes                                                    | 100                                                                   | 73                                                                            | 46          | 33                    | 28         | 20          | 1                                                            | 1        | 5                | 28              | 62    | 87           |          | <b>XC</b>            | reate    |        |
| 2  | 5 Apples                                                    | 9                                                                     | 1                                                                             | 3           | 13                    | 26         | 38          | 43                                                           | 55       | 88               | 100             | 56    | 13           |          |                      | my 🖡     | SM     |
| 2  | 7 Watermelons                                               | - 1                                                                   | - 8                                                                           | 22          | 36                    | 58         | 93          | 100                                                          | 89       | 72               | 36              | 15    | 5            |          | ΗX                   | cel      |        |
| 2  | 3                                                           |                                                                       |                                                                               |             |                       |            |             |                                                              |          |                  |                 |       |              |          | -/                   |          |        |
|    | < > Radar Charts                                            | Blank                                                                 | +                                                                             |             |                       |            |             |                                                              |          |                  |                 |       |              |          | E 4                  |          |        |

### Step 3: Edit Chart Name

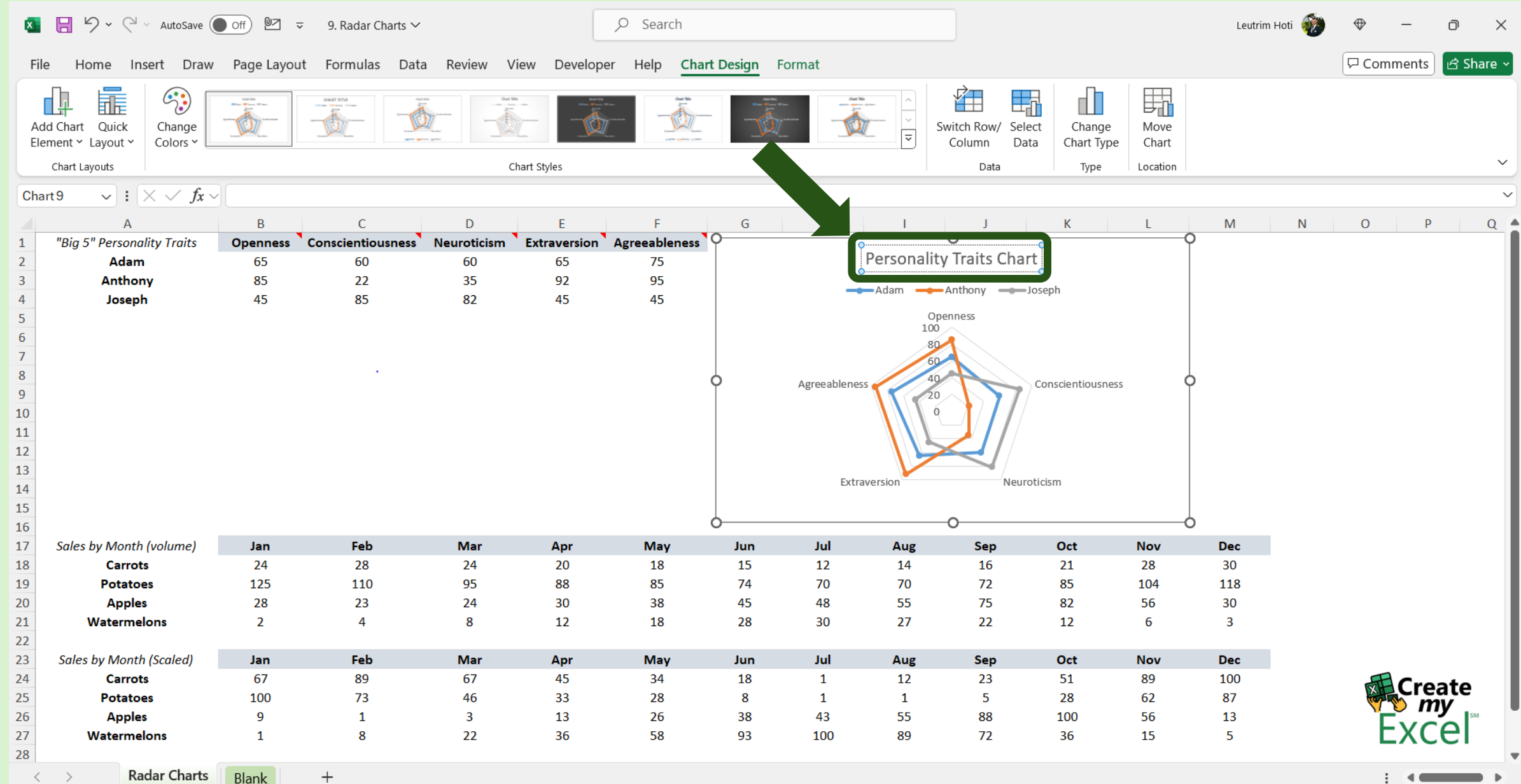

## Step 4: Select Range A17:M21

|   | ×     | 🔒 🏷 🗸 🦓 🗸 AutoSave 🚺                  | off 🛂 🗸                             | 9. Radar Charts 🗸 |            |                             | ,∕ Search         |                                       |                         |                              |                     |                   |                                   | Leutrim                        | Hoti 颜             | $\Leftrightarrow$ | -               | o x       |   |
|---|-------|---------------------------------------|-------------------------------------|-------------------|------------|-----------------------------|-------------------|---------------------------------------|-------------------------|------------------------------|---------------------|-------------------|-----------------------------------|--------------------------------|--------------------|-------------------|-----------------|-----------|---|
|   | File  | Home Insert Draw                      | Page Layou                          | t Formulas Dat    | a Review V | /iew Develope               | er Help           |                                       |                         |                              |                     |                   |                                   |                                |                    | Com               | ments           | 🖻 Share 🗸 |   |
|   | Paste | e<br>≪ Calibri<br>B I U ~             | → <u>11</u> → A<br>⊞ →   <u>◇</u> → |                   |            | Wrap Text<br>Merge & Center | General<br>• \$ • | ~~~~~~~~~~~~~~~~~~~~~~~~~~~~~~~~~~~~~ | Condition<br>Formatting | al Formatas<br>g ~ Table ~ S | Cell Ins<br>tyles ~ | ert Delete Format | ∑ AutoSu<br>↓ Fill ∽<br>♦ Clear ∽ | im × AZZ<br>Sort &<br>Filter × | Find &<br>Select ~ | Add-ins           | Analyze<br>Data |           |   |
|   | Clip  | board 🕞 F                             | ont                                 | ы                 | Alignment  |                             | L]                | Number E                              | μ.                      | Styles                       |                     | Cells             |                                   | Editing                        |                    | Add-ins           |                 | ~         |   |
|   | 417   | $\sim$ : $\times \checkmark f_x \sim$ | Sales by Mor                        | nth (volume)      |            |                             |                   |                                       |                         |                              |                     |                   |                                   |                                |                    |                   |                 | ~         | 2 |
| > |       | А                                     | В                                   | С                 | D          | E                           | F                 | G                                     | Н                       | I                            | J                   | K                 | L                                 | М                              | N                  | 0                 | Р               | Q         |   |
| 1 | 17    | Sales by Month (volume)               | Jan                                 | Feb               | Mar        | Apr                         | May               | Jun                                   | Jul                     | Aug                          | Sep                 | Oct               | Nov                               | Dec                            |                    |                   |                 |           |   |
| - | 18    | Carrots                               | 24                                  | 28                | 24         | 20                          | 18                | 15                                    | 12                      | 14                           | 16                  | 21                | 28                                | 30                             |                    |                   |                 |           |   |
| - | 19    | Potatoes                              | 125                                 | 110               | 95         | 88                          | 85                | /4                                    | /0                      | 70                           | /2                  | 85                | 104                               | 118                            |                    |                   |                 |           |   |
| - | 20    | Appies<br>Watermelons                 | 28                                  | 23                | 24         | 30                          | 38<br>19          | 45                                    | 48                      | 22<br>27                     | 75<br>22            | 82                | 50                                | 30                             |                    |                   |                 |           |   |
|   | 22    | watermeions                           | 2                                   | 7                 | 0          | 12                          | 10                | 20                                    |                         | 21                           | 22                  | 12                | 0                                 |                                |                    |                   |                 |           |   |
|   | 23    | Sales by Month (Scaled)               | Jan                                 | Feb               | Mar        | Apr                         | May               | Jun                                   | Jul                     | Aug                          | Sep                 | Oct               | Nov                               | Dec                            |                    |                   |                 |           |   |
|   | 24    | Carrots                               | 67                                  | 89                | 67         | 45                          | 34                | 18                                    | 1                       | 12                           | 23                  | 51                | 89                                | 100                            |                    | H                 | Cros            | 40        |   |
| 1 | 25    | Potatoes                              | 100                                 | 73                | 46         | 33                          | 28                | 8                                     | 1                       | 1                            | 5                   | 28                | 62                                | 87                             |                    | X                 |                 | ite<br>/  |   |
| 1 | 26    | Apples                                | 9                                   | 1                 | 3          | 13                          | 26                | 38                                    | 43                      | 55                           | 88                  | 100               | 56                                | 13                             |                    | ۲.                |                 | SM        |   |
| 1 | 27    | Watermelons                           | 1                                   | 8                 | 22         | 36                          | 58                | 93                                    | 100                     | 89                           | 72                  | 36                | 15                                | 5                              |                    | C                 | -XC6            | 21        |   |
| 1 | 28    |                                       |                                     |                   |            |                             |                   |                                       |                         |                              |                     |                   |                                   |                                |                    |                   |                 |           | I |
| 1 | 29    |                                       |                                     |                   |            |                             |                   |                                       |                         |                              |                     |                   |                                   |                                |                    |                   |                 |           | I |
|   | 30    |                                       |                                     |                   |            |                             |                   |                                       |                         |                              |                     |                   |                                   |                                |                    |                   |                 |           | I |
|   | 31    |                                       |                                     |                   |            |                             |                   |                                       |                         |                              |                     |                   |                                   |                                |                    |                   |                 |           | I |
|   | 32    |                                       |                                     |                   |            |                             |                   |                                       |                         |                              |                     |                   |                                   |                                |                    |                   |                 |           | I |
|   | 24    |                                       |                                     |                   |            |                             |                   |                                       |                         |                              |                     |                   |                                   |                                |                    |                   |                 |           | I |
|   | 35    |                                       |                                     |                   |            |                             |                   |                                       |                         |                              |                     |                   |                                   |                                |                    |                   |                 |           | I |
|   | 36    |                                       |                                     |                   |            |                             |                   |                                       |                         |                              |                     |                   |                                   |                                |                    |                   |                 |           | I |
|   | 37    |                                       |                                     |                   |            |                             |                   |                                       |                         |                              |                     |                   |                                   |                                |                    |                   |                 |           | I |
|   | 38    |                                       |                                     |                   |            |                             |                   |                                       |                         |                              |                     |                   |                                   |                                |                    |                   |                 |           | I |
| 3 | 39    |                                       |                                     |                   |            |                             |                   |                                       |                         |                              |                     |                   |                                   |                                |                    |                   |                 |           | I |
| 4 | 10    |                                       |                                     |                   |            |                             |                   |                                       |                         |                              |                     |                   |                                   |                                |                    |                   |                 |           |   |
| 4 | 11    |                                       |                                     |                   |            |                             |                   |                                       |                         |                              |                     |                   |                                   |                                |                    |                   |                 |           | I |
| 4 | 12    |                                       |                                     |                   |            |                             |                   |                                       |                         |                              |                     |                   |                                   |                                |                    |                   |                 |           |   |
| 4 | 13    |                                       |                                     |                   |            |                             |                   |                                       |                         |                              |                     |                   |                                   |                                |                    |                   |                 |           |   |
| 4 | 14    | Radar Charts                          | Blank                               | +                 |            |                             |                   |                                       |                         |                              |                     |                   |                                   |                                |                    |                   | 4               | _         | • |

## Step 5: Insert Radar Chart

|    | x           | 📙 🍤 🖌 🤍 🗸 AutoSave 🌘                        | off 🖉 🗢      | 9. Radar Charts 🗸                                                             |          |                       | , p se   | earch      |                   |       |            |            |             |       | Leutri   | m Hoti 🧃  | •                     | _     | đ     | ×     |
|----|-------------|---------------------------------------------|--------------|-------------------------------------------------------------------------------|----------|-----------------------|----------|------------|-------------------|-------|------------|------------|-------------|-------|----------|-----------|-----------------------|-------|-------|-------|
|    | File        | Home Insert Draw                            | Page Layout  | Formulas Data                                                                 | a Review | View Devel            | loper He | р          |                   |       |            |            |             |       |          |           | 다. Con                | ments | 🖻 Sha | are ~ |
|    | Pivot       | Table Recommended Table PivotTables         | Pictures ~   | <ul> <li>分 3D Models →</li> <li>➢ SmartArt</li> <li>➢ Screenshot →</li> </ul> | Checkbox | Recommended<br>Charts |          | v Water    | fall              | Line  | Column W   | Vin/ Slice | er Timeline | Link  | Comment  | A<br>Text | ∏ Equatio<br>Ω Symbol | n ~   |       |       |
|    |             | Tables                                      | III          | ustrations                                                                    | Controls |                       | Cha      | arts       |                   | -     | Sparklines |            | Filters     | Links | Comments |           | Symbol                |       |       | ~     |
|    | A17         | $\checkmark$ : $\times \checkmark f_x \lor$ | Sales by Mon | nth (volume)                                                                  |          |                       |          |            |                   | _     |            |            |             |       |          |           |                       |       |       | ~     |
|    |             | А                                           | В            | С                                                                             | D        | E                     |          | F          | I                 | 1     | J          |            | К           | L     | Μ        | Ν         | 0                     | Р     |       | Q 🔺   |
| 1  | 7           | Sales by Month (volume)                     | Jan          | Feb                                                                           | Mar      | Apr                   | N        | lay        |                   | lug   | Sep        | р (        | Oct         | Nov   | Dec      |           |                       |       |       |       |
| 18 | 8           | Carrots                                     | 24           | 28                                                                            | 24       | 20                    | :        | 18         |                   | 14    | 16         | 5          | 21          | 28    | 30       |           |                       |       |       |       |
| 19 | 9           | Potatoes                                    | 125          | 110                                                                           | 95       | 88                    |          | 35         |                   | 70    | 72         |            | 85          | 104   | 118      |           |                       |       |       |       |
| 20 | 0           | Apples                                      | 28           | 23                                                                            | 24       | 30                    |          | 38 Stock   |                   | 55    | 75         |            | 82          | 56    | 30       |           |                       |       |       |       |
| 2: | 1           | Watermelons                                 | 2            | 4                                                                             | 8        | 12                    |          | 18         |                   | 27    | 22         |            | 12          | 6     | 3        |           |                       |       |       |       |
| 22 | 2           |                                             |              |                                                                               |          |                       |          | Lutt       |                   | <br>ŧ |            | -          |             |       |          |           |                       |       |       |       |
| 23 | 3           | Sales by Month (Scaled)                     | Jan          | Feb                                                                           | Mar      | · ·                   | •        | • []       | ¢¢¶Ÿ` [ſ]         |       | ^          | -0 (       | Oct         | Nov   | Dec      |           |                       |       |       |       |
| 24 | 4           | Carrots                                     | 67           | 89                                                                            | 67       |                       |          |            |                   |       |            |            | 51          | 89    | 100      |           | R.                    | Cre   | ate   |       |
| 2  | 5           | Potatoes                                    | 100          | 73                                                                            | 46       |                       | Corr     | ota Surfac | e                 | rmolo | nc         |            | 28          | 62    | 87       |           | (                     | 👏 m   | v     |       |
| 20 | 6           | Apples                                      | 9            | 1                                                                             | 3        |                       | Call     |            | <b>C</b>          | ameio | 115        | 1          | 100         | 56    | 13       |           | Ĩ                     |       | SM SM |       |
| 22 | 7<br>8<br>9 | Watermelons                                 | 1            | 8                                                                             | 22       |                       |          |            |                   |       |            |            | 36          | 15    | 5        |           |                       |       | ei    |       |
| 30 | 0           |                                             |              |                                                                               |          | 0                     |          |            |                   |       |            | 0          |             |       |          |           |                       |       |       |       |
| 3  | 2           |                                             |              |                                                                               |          |                       |          | 0 4        |                   |       |            |            |             |       |          |           |                       |       |       | - 17  |
| 3: | 3           |                                             |              |                                                                               |          |                       |          |            |                   |       |            |            |             |       |          |           |                       |       |       | - 17  |
| 34 | 4           |                                             |              |                                                                               |          |                       |          |            | Jack J            |       |            |            |             |       |          |           |                       |       |       |       |
| 3  | 5           |                                             |              |                                                                               |          |                       |          | - I. I.    |                   |       |            |            |             |       |          |           |                       |       |       |       |
| 30 | 6           |                                             |              |                                                                               |          |                       |          | ihi Ma     | ore Stock Charts. |       |            |            |             |       |          |           |                       |       |       |       |
| 3  | 7           |                                             |              |                                                                               |          |                       |          |            | lut               |       |            |            |             |       |          |           |                       |       |       |       |
| 38 | 8           |                                             |              |                                                                               |          | 6                     |          |            |                   | <br>  |            | -0         |             |       |          |           |                       |       |       |       |
| 39 | 9           |                                             |              |                                                                               |          |                       |          |            |                   |       |            |            |             |       |          |           |                       |       |       |       |
| 4( | 0           |                                             |              |                                                                               |          |                       |          |            |                   |       |            |            |             |       |          |           |                       |       |       |       |
| 4  | 1           |                                             |              |                                                                               |          |                       |          |            |                   |       |            |            |             |       |          |           |                       |       |       |       |
| 42 | 2           |                                             |              |                                                                               |          |                       |          |            |                   |       |            |            |             |       |          |           |                       |       |       |       |
| 43 | 3           |                                             |              |                                                                               |          |                       |          |            |                   |       |            |            |             |       |          |           |                       |       |       |       |
| 44 | 4           |                                             |              |                                                                               |          |                       |          |            |                   |       |            |            |             |       |          |           |                       |       |       | -     |
|    | /           | Badar Charte                                |              |                                                                               |          |                       |          |            |                   |       |            |            |             |       |          |           |                       |       |       |       |

## Step 6: Edit Chart Name

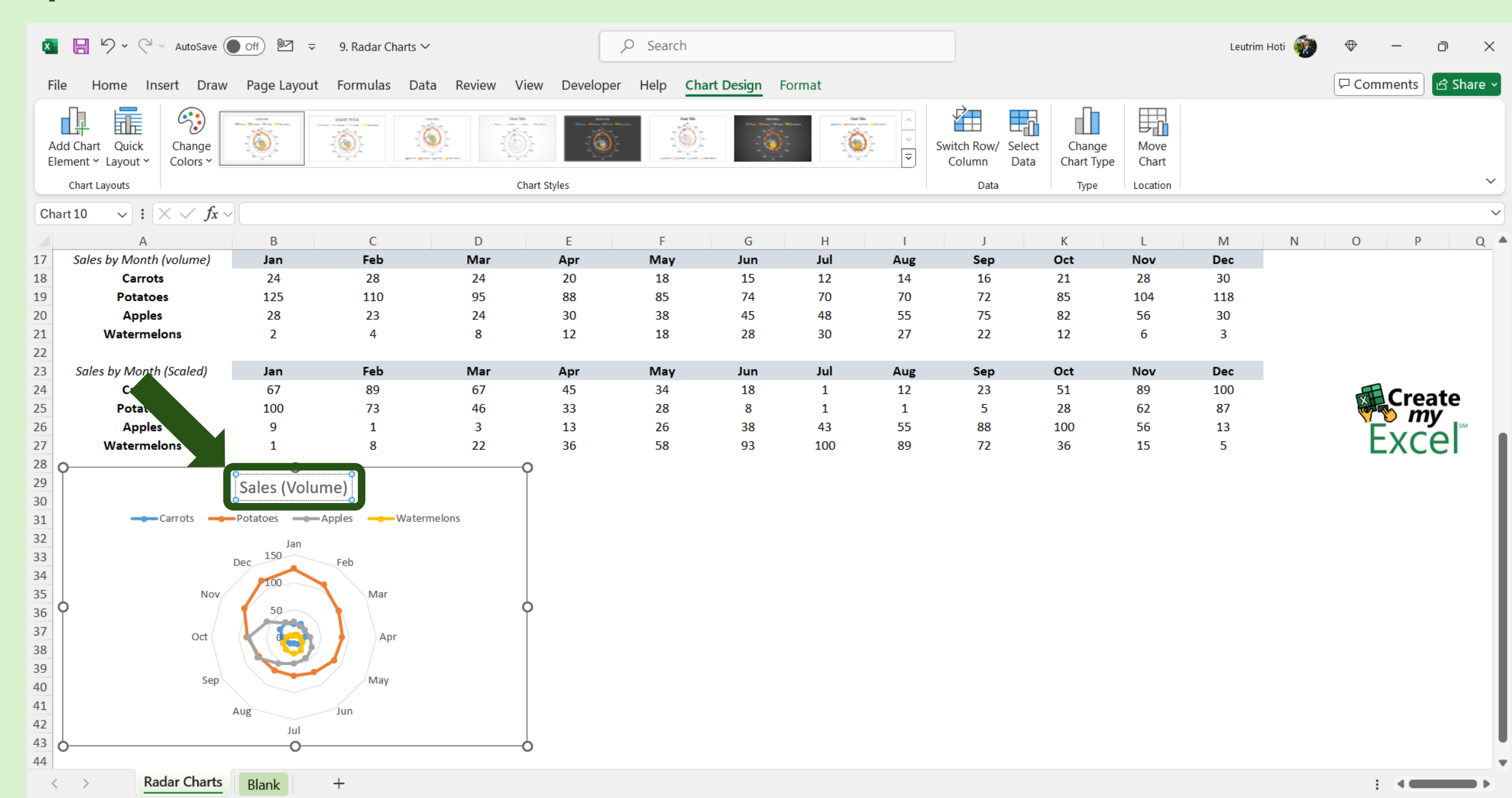

## Step 7: Select Range A23:M27

| ¢  | 🛯 📙 ⁄ 🗸 🖓 🗸 AutoSave 🌘                                                     | 2                                      | O Search | 1           |                               |                  |                    |                         |              | Leutrim H        | ioti 🛞               | $\oplus$                          | — ć                             | ∍ ×                |                      |                 |      |  |
|----|----------------------------------------------------------------------------|----------------------------------------|----------|-------------|-------------------------------|------------------|--------------------|-------------------------|--------------|------------------|----------------------|-----------------------------------|---------------------------------|--------------------|----------------------|-----------------|------|--|
|    | File Home Insert Draw Page Layout Formulas Data Review View Developer Help |                                        |          |             |                               |                  |                    |                         |              |                  |                      |                                   |                                 | Com                | 모 Comments 🖻 Share ~ |                 |      |  |
|    | Paste v v v v v v v v v v v v v v v v v v v                                | → <u>11</u> → A^ A<br>  ⊞ →   <u> </u> |          | ) ≫ ~ & & w | /rap Text<br>lerge & Center 🔷 | Genera<br>• \$ • | al ✓<br>% 9 50 .00 | Condition<br>Formatting | al Format as | Cell<br>Styles ¥ | Insert Delete Format | ∑ AutoSu<br>↓ Fill ∽<br>♦ Clear ∽ | um × AZ<br>Sort &<br>Filter × S | Find &<br>Select ~ | Add-ins              | Analyze<br>Data |      |  |
|    | Clipboard 🛛                                                                | Font                                   | Гъ       | Alignment   |                               | 1                | Number 🛛           | i                       | Styles       |                  | Cells                |                                   | Editing                         |                    | Add-ins              |                 | ~    |  |
| A  | 23 $\checkmark$ : $\times \checkmark f_x \checkmark$                       | Sales by Month (S                      | caled)   |             |                               |                  |                    |                         |              |                  |                      |                                   |                                 |                    |                      |                 | ~    |  |
|    | А                                                                          | В                                      | С        | D           | E                             | F                | G                  | Н                       | 1            | J                | К                    | L                                 | М                               | N                  | 0                    | Р               | Q 🔺  |  |
| 17 | Sales by Month (volume)                                                    | Jan                                    | Feb      | Mar         | Apr                           | May              | Jun                | Jul                     | Aug          | Se               | p Oct                | Nov                               | Dec                             |                    |                      |                 |      |  |
| 18 | Carrots                                                                    | 24                                     | 28       | 24          | 20                            | 18               | 15                 | 12                      | 14           | 16               | 5 21                 | 28                                | 30                              |                    |                      |                 |      |  |
| 19 | Potatoes                                                                   | 125                                    | 110      | 95          | 88                            | 85               | 74                 | 70                      | 70           | 72               | 2 85                 | 104                               | 118                             |                    |                      |                 |      |  |
| 20 | Apples                                                                     | 28                                     | 23       | 24          | 30                            | 38               | 45                 | 48                      | 55           | 75               | 5 82                 | 56                                | 30                              |                    |                      |                 |      |  |
|    | Watermelons                                                                | 2                                      | 4        | 8           | 12                            | 18               | 28                 | 30                      | 27           | 22               | 2 12                 | 6                                 | 3                               |                    |                      |                 |      |  |
| 23 | Sales by Month (Scaled)                                                    | Jan                                    | Feb      | Mar         | Apr                           | May              | Jun                | Jul                     | Aug          | Se               | p Oct                | Nov                               | Dec                             |                    |                      |                 |      |  |
| 24 | Carrots                                                                    | 67                                     | 89       | 67          | 45                            | 34               | 18                 | 1                       | 12           | 23               | 3 51                 | 89                                | 100                             |                    | Æ                    | Croa            | to   |  |
| 25 | Potatoes                                                                   | 100                                    | 73       | 46          | 33                            | 28               | 8                  | 1                       | 1            | 5                | 28                   | 62                                | 87                              |                    | CO L                 | mv              | ie / |  |
| 26 | Apples                                                                     | 9                                      | 1        | 3           | 13                            | 26               | 38                 | 43                      | 55           | 88               | 8 100                | 56                                | 13                              |                    | ۲.                   |                 | SM   |  |
| 27 | Watermelons                                                                | 1                                      | 8        | 22          | 36                            | 58               | 93                 | 100                     | 89           | 72               | 2 36                 | 15                                | 5                               |                    |                      | :XCE            | 21   |  |
| 28 |                                                                            |                                        |          |             |                               |                  |                    |                         |              |                  |                      |                                   |                                 |                    |                      |                 |      |  |
| 29 |                                                                            | Sales (Volume                          | )        |             |                               |                  |                    |                         |              |                  |                      |                                   |                                 |                    |                      |                 |      |  |

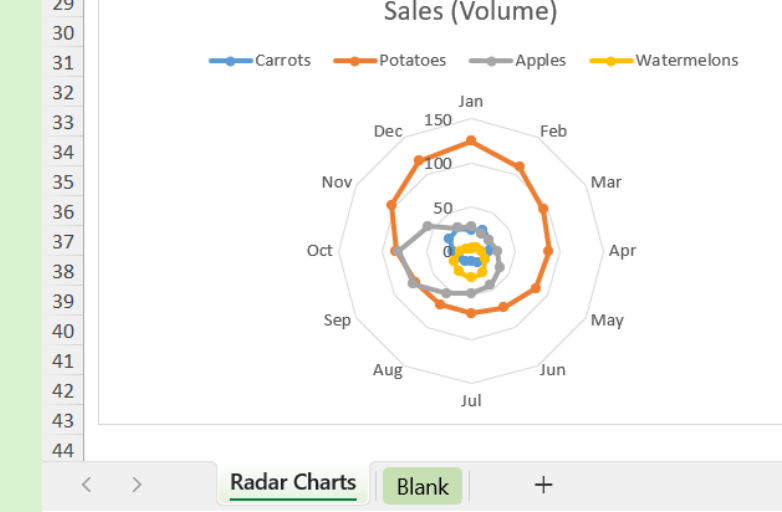

. . .

#### Step 8: Insert Radar Chart

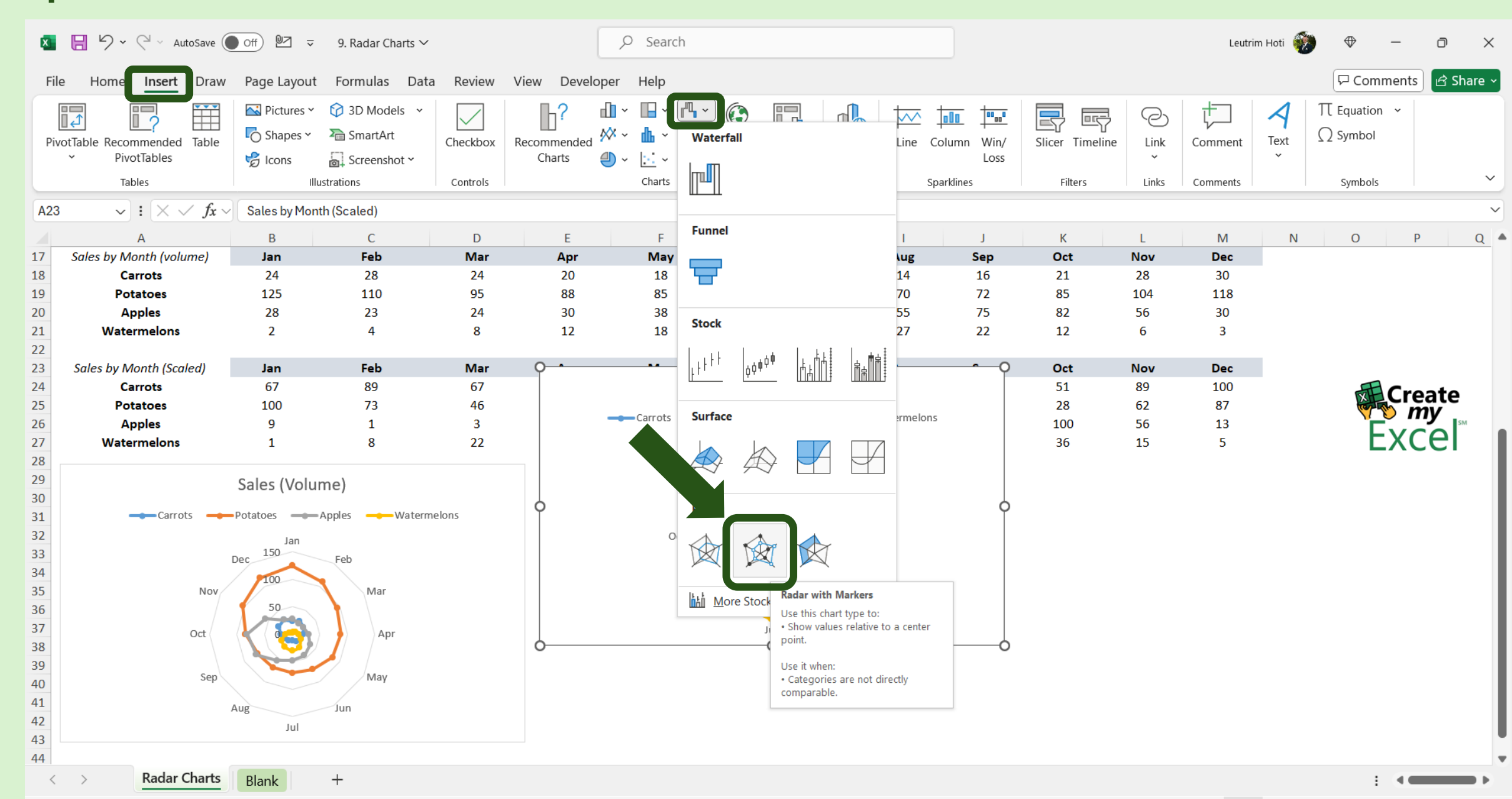

#### Step 9: Edit Chart Name

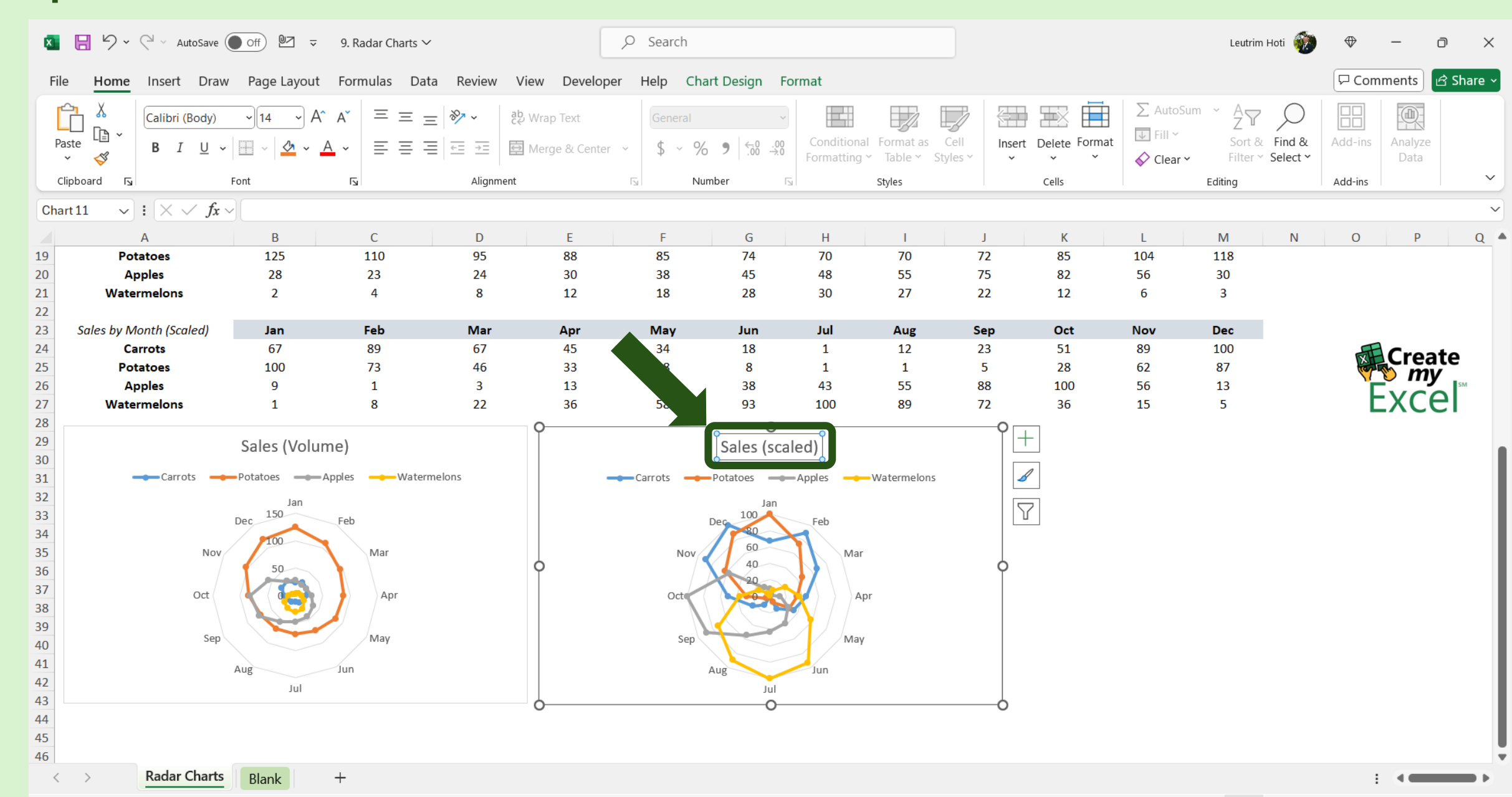

## Step 10: Completed

| ×  | 📙 🏷 🗸 🖓 🗸 AutoSave 🌘                    | • off • • • •        |                                                                                                    |             |                             | ,∕⊃ Search             |                                            |                         |                                 |           |                   |                                | Leutrin                       | n Hoti             | ⇔             | — ć             | ) ×       |
|----|-----------------------------------------|----------------------|----------------------------------------------------------------------------------------------------|-------------|-----------------------------|------------------------|--------------------------------------------|-------------------------|---------------------------------|-----------|-------------------|--------------------------------|-------------------------------|--------------------|---------------|-----------------|-----------|
| Fi | le <b>Home</b> Insert Draw              | Page Layou           | ut Formulas Data                                                                                                    | a Review \  | /iew Develope               | er Help                |                                            |                         |                                 |           |                   |                                |                               |                    | □<br>□<br>Com | ments 🛛         | 3 Share ~ |
| 1  | Calibri<br>Taste<br>v ≪ B I U v         | <u>~</u> 11 <u>~</u> | $\begin{array}{c c} A^{*} & A^{*} & \equiv \equiv \equiv \\ \hline \\ \underline{A} & \underline{\bullet} & \equiv \equiv \equiv \end{array}$ | :) ≫ ~ et   | Wrap Text<br>Merge & Center | General<br>• \$ • %    | ><br>• • • • • • • • • • • • • • • • • • • | Condition<br>Formatting | al Format as (<br>7 Table ~ Sty | Cell Ins  | ert Delete Format | ∑ AutoS<br>↓ Fill ∽<br>♦ Clear | Sum × AZY<br>Sort &<br>Filter | Find &<br>Select * | Add-ins       | Analyze<br>Data |           |
|    | Clipboard 🛛                             | Font                 | Гъ                                                                                                    | Alignment   |                             | ات <mark>ا</mark> Numl | ber                                        | Гъ                      | Styles                          |           | Cells             |                                | Editing                       |                    | Add-ins       |                 | ~         |
| K3 | $\sim$ : $\times \checkmark f_{x} \sim$ |                      |                                                                                                    |             |                             |                        |                                            |                         |                                 |           |                   |                                |                               |                    |               |                 | ~         |
|    | А                                       | В                    | С                                                                                                    | D           | E                           | F                      | G                                          | Н                       | I                               | J         | К                 | L                              | М                             | N                  | 0             | Р               | Q 🔺       |
| 1  | "Big 5" Personality Traits              | Openness             | Conscientiousness                                                                                                    | Neuroticism | Extraversion                | Agreeableness          |                                            |                         |                                 |           |                   |                                |                               |                    |               |                 |           |
| 2  | Adam                                    | 65                   | 60                                                                                                    | 60          | 65                          | 75                     |                                            |                         | Personality                     | Traits Ch | nart              |                                |                               |                    |               |                 | - 1       |
| 3  | Anthony                                 | 85                   | 22                                                                                                    | 35          | 92                          | 95                     |                                            | _                       | ▲dam                            | Anthony   | losenh            |                                |                               |                    |               |                 |           |
| 4  | Joseph                                  | 45                   | 85                                                                                                    | 82          | 45                          | 45                     |                                            |                         |                                 | anchony   | Joseph            |                                |                               |                    |               |                 |           |
| 5  |                                         |                      |                                                                                                    |             |                             |                        |                                            |                         | Ope<br>100                      | nness     |                   |                                |                               |                    |               |                 |           |
| 6  |                                         |                      |                                                                                                    |             |                             |                        |                                            |                         | 80                              |           |                   |                                |                               |                    |               |                 |           |
| /  |                                         |                      |                                                                                                    |             |                             |                        |                                            |                         | 60                              |           |                   |                                |                               |                    |               |                 |           |
| 8  |                                         |                      |                                                                                                    |             |                             |                        |                                            | Agreeablene             | 40                              | T         | Conscientiousness |                                |                               |                    |               |                 |           |
| 10 |                                         |                      |                                                                                                    |             |                             |                        |                                            |                         | 20                              |           |                   |                                |                               |                    |               |                 |           |
| 11 |                                         |                      |                                                                                                    |             |                             |                        |                                            |                         |                                 | / / /     |                   |                                |                               |                    |               |                 |           |
| 12 |                                         |                      |                                                                                                    |             |                             |                        |                                            |                         |                                 |           |                   |                                |                               |                    |               |                 |           |
| 13 |                                         |                      |                                                                                                    |             |                             |                        |                                            |                         |                                 |           |                   |                                |                               |                    |               |                 |           |
| 14 |                                         |                      |                                                                                                    |             |                             |                        |                                            | Extr                    | aversion                        | N         | euroticism        |                                |                               |                    |               |                 |           |
| 15 |                                         |                      |                                                                                                    |             |                             |                        |                                            |                         |                                 |           |                   |                                |                               |                    |               |                 |           |
| 16 |                                         |                      |                                                                                                    |             |                             |                        |                                            |                         |                                 |           |                   |                                |                               |                    |               |                 |           |
| 17 | Sales by Month (volume)                 | Jan                  | Feb                                                                                                    | Mar         | Apr                         | May                    | Jun                                        | Jul                     | Aug                             | Sep       | Oct               | Nov                            | Dec                           |                    |               |                 |           |
| 18 | Carrots                                 | 24                   | 28                                                                                                    | 24          | 20                          | 18                     | 15                                         | 12                      | 14                              | 16        | 21                | 28                             | 30                            |                    |               |                 |           |
| 19 | Potatoes                                | 125                  | 110                                                                                                    | 95          | 88                          | 85                     | 74                                         | 70                      | 70                              | 72        | 85                | 104                            | 118                           |                    |               |                 |           |
| 20 | Apples                                  | 28                   | 23                                                                                                    | 24          | 30                          | 38                     | 45                                         | 48                      | 55                              | 75        | 82                | 56                             | 30                            |                    |               |                 |           |
| 21 | Watermeions                             | 2                    | 4                                                                                                    | ð           | 12                          | 18                     | 28                                         | 30                      | 27                              | 22        | 12                | Ь                              | 3                             |                    |               |                 |           |
| 22 | Sales by Month (Scaled)                 | lan                  | Eab                                                                                                    | Mar         | Apr                         | May                    | lun                                        | Iul                     | Aug                             | San       | Oct               | Nov                            | Dec                           |                    |               |                 |           |
| 23 | Carrots                                 | 67                   | 80                                                                                                    | 67          | 45                          | 34                     | 18                                         | 1                       | 12                              | 22<br>22  | 51                | 89                             | 100                           |                    |               |                 |           |
| 25 | Potatoes                                | 100                  | 73                                                                                                    | 46          | 33                          | 28                     | 8                                          | 1                       | 1                               | 5         | 28                | 62                             | 87                            |                    | X             | Creat           | e         |
| 26 | Apples                                  | 9                    | 1                                                                                                    | 3           | 13                          | 26                     | 38                                         | 43                      | 55                              | 88        | 100               | 56                             | 13                            |                    | <b>V</b>      | v my            | SM        |
| 27 | Watermelons                             | 1                    | 8                                                                                                    | 22          | 36                          | 58                     | 93                                         | 100                     | 89                              | 72        | 36                | 15                             | 5                             |                    | E             | :XCE            | 1         |
| 28 |                                         |                      |                                                                                                    |             |                             |                        |                                            |                         |                                 |           |                   |                                |                               |                    |               |                 |           |
|    | > Radar Charts                          | Plank                | +                                                                                                    |             |                             |                        |                                            |                         |                                 |           |                   |                                |                               |                    | :             | 4               |           |